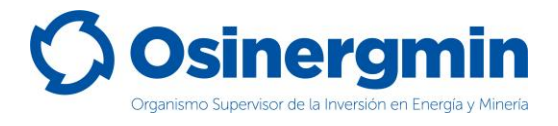

### ORGANISMO SUPERVISOR DE LA INVERSIÓN EN ENERGÍA Y MINERÍA

# MANUAL DEL GRIFO RURAL O CONSUMIDOR DIRECTO

(Versión 1.0)

División de Supervisión Regional

Junio del 2021,

División de Supervisión Regional

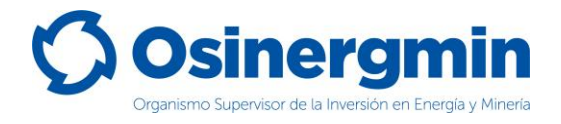

### **INDICE DE CONTENIDO**

| MA | NUAL DEL GRIFO RURAL O CONSUMIDOR DIRECTO                                            | 1    |
|----|--------------------------------------------------------------------------------------|------|
| 1. | GRIFOS RURALES O CONSUMIDORES DIRECTOS                                               | 3    |
|    | 1.1. ACCESO AL SCOP                                                                  | 4    |
|    | 1.2. ACCEDER CON USUARIO Y CONTRASEÑA                                                | 4    |
| 2. | COMPRAS (GENERACIÓN DE ORDEN DE PEDIDO)                                              | 5    |
| 3. | CONSULTA (CONSULTAR EL ESTADO UNA ORDEN DE PEDIDO)                                   | . 12 |
| 4. | ANULAR (ANULAR UNA ORDEN DE PEDIDO GENERADA)                                         | . 16 |
| 5. | CERRAR (CERRAR UNA ORDEN DE PEDIDO)                                                  | . 20 |
| 6. | ZONAS DE RÉGIMEN ESPECIAL Y COMPLEMENTARIO (NO SE ADMITE DISTRIBUIDORES MINORISTAS). | . 28 |
| 7. | CONTACTO (NÚMEROS DE CONTACTO CON EL SCOP)                                           | . 30 |

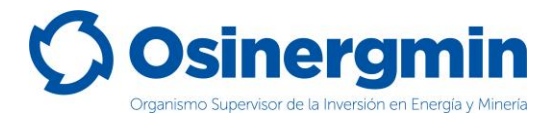

### 1. GRIFOS RURALES O CONSUMIDORES DIRECTOS

El flujo de un Grifo Rural o Consumidor Directo para abastecerse de combustible es sencillo, se podrá abastecer directamente desde un Distribuidor Minorista o Distribuidor Mayorista. El flujo de un Grifo Rural o Consumidor Directo puede esquematizarse de la siguiente forma:

#### Flujo para el abastecimiento (Compras):

#### Caso A:

| ITEM | TIPO DE AGENTE                        |          | ESTADOS            |
|------|---------------------------------------|----------|--------------------|
| 1    | GRIFO RURAL o CONSUMIDOR DIRECTO (Con | mprador) | SOLICITADO         |
| 2    | DISTRIBUIDOR MINORISTA (Ver           | ndedor)  | VENDIDO/DESPACHADO |
| 3    | GRIFO RURAL o CONSUMIDOR DIRECTO (Con | mprador) | CERRADO            |

#### Caso B:

| ITEM | TIPO DE AGENTE                       | ESTADOS   |            |
|------|--------------------------------------|-----------|------------|
| 1    | GRIFO RURAL o CONSUMIDOR DIRECTO (Co | omprador) | SOLICITADO |
| 2    | DISTRIBUIDOR MAYORISTA (Ve           | endedor)  | VENDIDO    |
| 3    | PLANTA DE ABASTECIMIENTO (O          | perador)  | DESPACHADO |
| 3    | GRIFO RURAL o CONSUMIDOR DIRECTO (Co | omprador) | CERRADO    |

Asimismo, deben tenerse en cuenta los siguientes estados:

Estado "**SOLICITADO**": Este estado es generado por el Grifo Rural o Consumidor Directo cuando este desea abastecerse de combustible.

Estado "**CERRADO**": Este estado es generado por el Grifo Rural o Consumidor Directo cuando este recibe físicamente el combustible en su establecimiento, dando la conformidad de haberlos recibido.

Estado "**ANULADO**": Este estado es generado por el Grifo Rural o Consumidor Directo cuando por algún error en el momento de la "Solicitud" del pedido es necesario dejar sin efecto la orden solicitada. Siempre y cuando la orden de pedido aún se encuentre en estado "**SOLICITADO**"

Estado "**RECHAZADO**": Este estado es generado por el Distribuidor Minorista, Distribuidor Mayorista o Planta de Abastecimiento, cuando estos por algún motivo deciden no atender la orden de pedido solicitado por el Grifo Rural o Consumidor Directo, siempre y cuando la orden de pedido aun no haya sido "Cerrada" por dichos agentes (comprador).

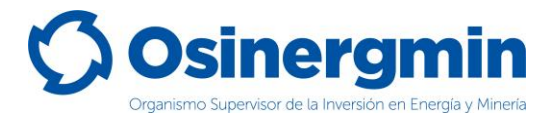

### 1.1. ACCESO AL SCOP

Para acceder al SCOP se debe de ingresar a la siguiente ruta:

https://pvo.osinergmin.gob.pe/seguridad/

### 1.2. ACCEDER CON USUARIO Y CONTRASEÑA

Consignar el usuario y contraseña:

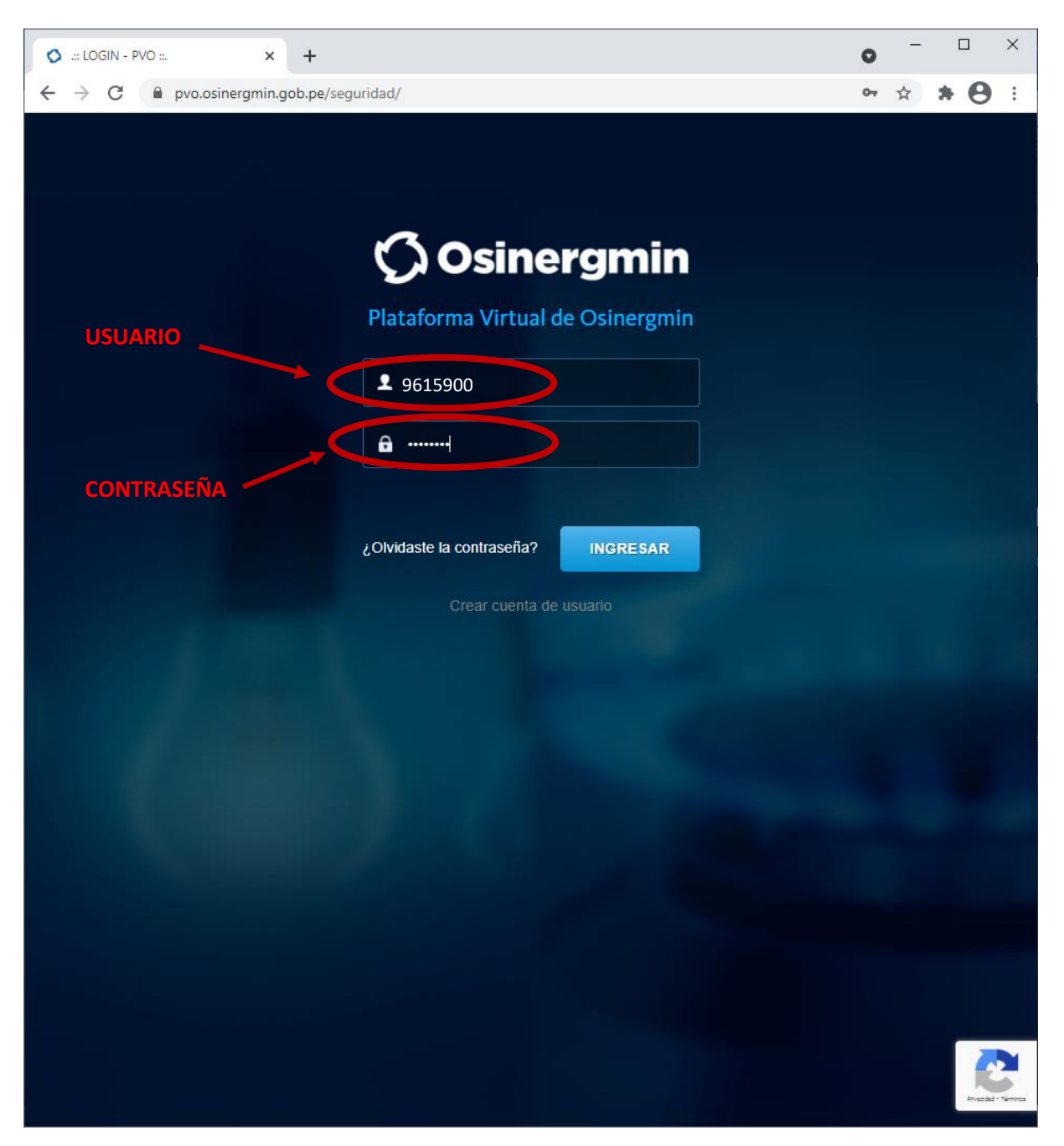

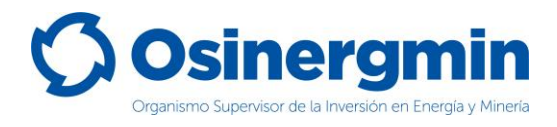

## 2. COMPRAS (GENERACIÓN DE ORDEN DE PEDIDO)

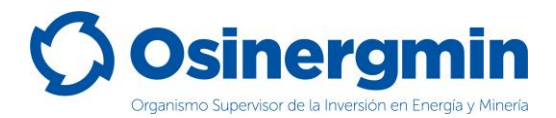

Ingresar en la opción "Nueva Orden Simple" del SCOP para generar una orden de pedido:

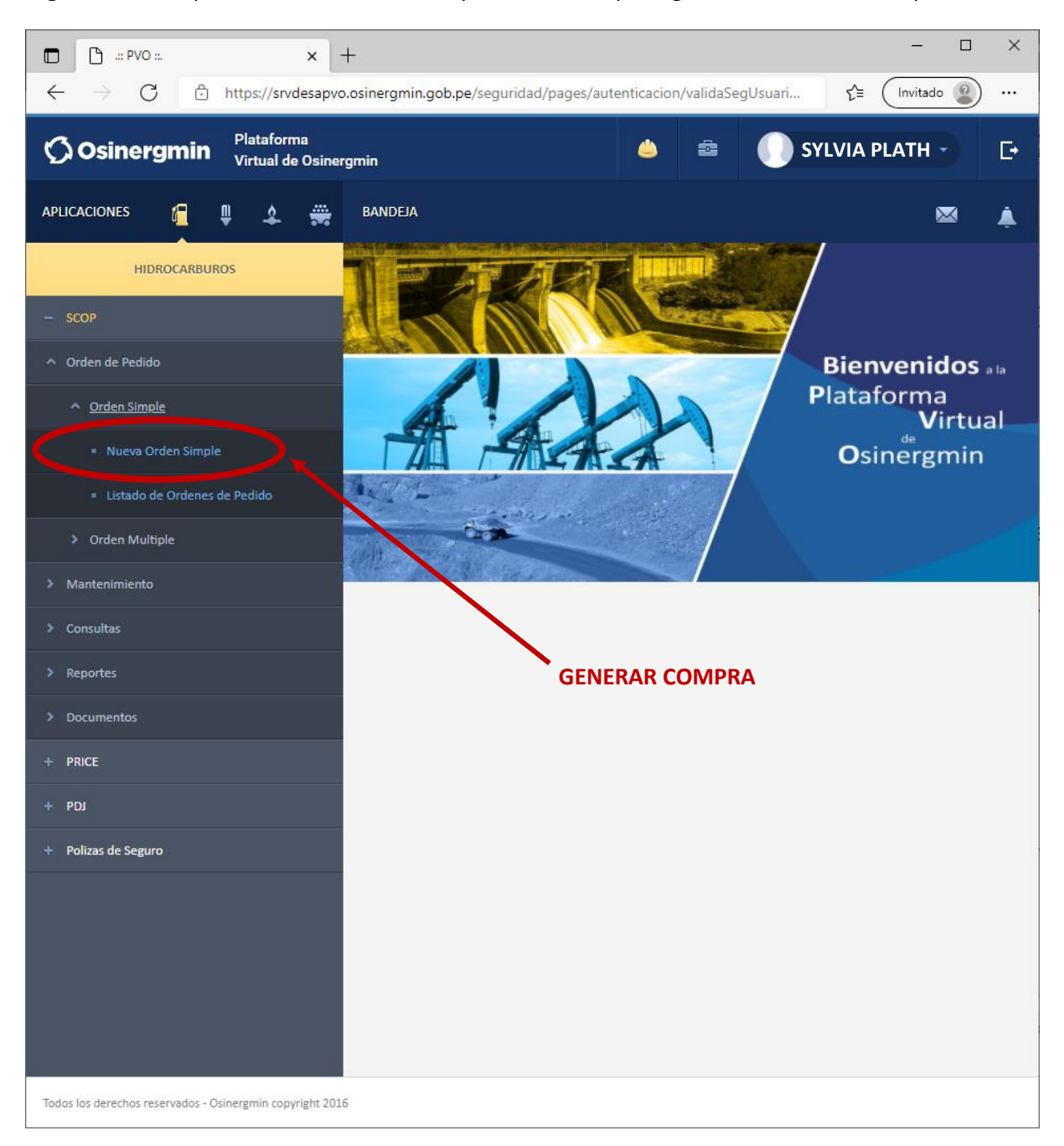

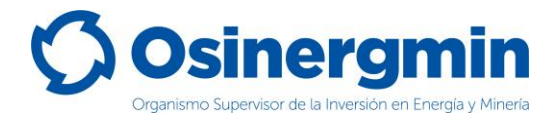

Una vez ingresado a la opción "Nueva Orden Simple" se mostrará la siguiente pantalla:

| 🕒 Sistema de Control de Ordenes de Pedidos - Trabajo: Microsoft Edge — |         | ×  |
|------------------------------------------------------------------------|---------|----|
| thttps://srvdesapvo.osinergmin.gob.pe/scop6/jsp/ordenes/opsimple.jsp   |         |    |
| <b>Osinergmin</b> SISTEMA DE CONTROL DE ORDENES<br>DE PEDIDO           |         |    |
| Lima. 03 de junio                                                      | del 202 | 21 |
| Nueva Orden de Pedido Simple                                           |         |    |
| SYLVIA PLATH                                                           |         |    |
| (MZ. 57 LOTE Nº 04, CENTRO POBLADO VILLA PACANGA)                      |         |    |
| Registro 96159-057-281217<br>Hidrocarburos :                           |         |    |
| Seleccione Vendedor Distribuidor Mayorista 🗸                           |         |    |
| Empresa Mayorista : [ Seleccione (*)                                   |         |    |
| Planta : Seleccione 🗸 (*)                                              |         |    |
| Placa de Transporte :                                                  |         |    |
| Fecha Entrega : 03/06/2021 III calendario                              |         |    |
| Información adicional<br>al pedido :                                   |         |    |
| (No usar caracteres especiales)                                        |         |    |
| Ver Detalles Limpiar Cerrar Ventana                                    |         |    |
| Los campos con (*) son de carácter Obligatorio.                        | l       |    |
| · · · · · · · · · · · · · · · · · · ·                                  |         |    |
|                                                                        |         |    |
|                                                                        |         | +  |

En esta ventana se deberá seleccionar lo siguiente:

- **Seleccione Vendedor:** Se deberá elegir entre un Distribuidor Mayorista o Distribuidor Minorista, dependiendo de quién será el que le abastecerá de combustible.
- **Planta:** En caso se seleccione como vendedor a un Distribuidor Mayorista, deberá seleccionarse la Planta de Abastecimiento de combustibles en donde opera el Distribuidor Mayorista seleccionado.
- Unidad de Transporte: En caso requerir que la orden de pedido sea atendida con un medio de transporte seleccionado por el propio comprador, entonces ingresar el medio de transporte, caso contrario, dejar este espacio en blanco y sea el vendedor el que disponga el medio de transporte con el cual atenderá el pedido solicitado.
- Fecha de Entrega: Este campo es referencial.
- Información adicional al pedido: En caso el Grifo Rural o Consumidor Directo desee ingresar algún comentario adicional en el pedido. Este campo es opcional.

A continuación, se muestra el detalle de la pantalla correspondiente a la generación de pedidos, dependiendo del tipo de vendedor seleccionado sea un Distribuidor Mayorista o un Distribuidor Minorista:

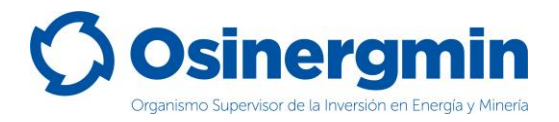

### A) Cuando se selecciona a un Distribuidor Minorista:

Debe tenerse en cuenta que los Distribuidores Minoristas están prohibidos de ingresar y efectuar la venta de combustible en la Zona de Régimen Especial (ZRE) y Zona de Régimen Complementario (ZRC). Para mayor detalle revisar la Pag. 33.

| vdesapvo.osinergmin.gob.pe/scop6/jsp/orde         | nes/opsimple.jsp                                                                                           |                                   |
|---------------------------------------------------|----------------------------------------------------------------------------------------------------|-----------------------------------|
| Sinergmin                                         | SISTEMA DE CONTROL DE OR                                                                                   | DENES DE PEDIDO                   |
|                                                   |                                                                                                    | Lima, 01                          |
| den de Pedido Simple                              |                                                                                                    |                                   |
|                                                   | SYLVIA PLATH                                                                                               |                                   |
| Co<br>Registro H                                  | (MZ. 57 LOTE № 04, CENTRO POBLADO VILLA PACANGA<br>digo Osinerg : 96159<br>idrocarburos : 96159-057-281217 | )                                 |
| Seleccio                                          | ne Vendedor : Distribuidor Minorista 💙                                                                     |                                   |
| Distribu                                          | idor Minorista : EL COLOSO                                                                                 | * (*)                             |
| Placa                                             | de Transporte :                                                                                            | CANADO                            |
| Tafaana ifa adisi                                 | Fecha Entrega : 01/06/2021 III calendario                                                                  |                                   |
| (No usar caracte                                  | eres especiales)                                                                                           |                                   |
|                                                   | Ver Detalles Limpiar Cerrar Ventana                                                                        |                                   |
| campos con (*) son de carácter Obligatorio.       |                                                                                                    |                                   |
| Transporte ingresado no se encuentra registrado o | no ha ingresado ningun transporte                                                                          | Volumen Bodide                    |
| Pro                                               | vducto Vol                                                                                                 | umen Maximo Comprador (gls) (gls) |
| viesel B5 S-50 UV                                 |                                                                                                    | 220 100                           |
|                                                   | Vista Previa Cerrar Ventana                                                                                |                                   |
|                                                   |                                                                                                    |                                   |

- **Distribuidor Minorista**: En este campo se debe consignar la razón social del Distribuidor Minorista que le venderá el producto requerido.
- Placa de Transporte: En caso requerir que la orden de pedido sea atendida con un medio de transporte seleccionado por el propio comprador, entonces ingresar el medio de transporte, caso contrario, dejar este espacio en blanco y sea el minorista el que disponga el medio de transporte con el cual atenderá el pedido solicitado.
- Fecha de entrega: Campo opcional.
- Información adicional al pedido: Campo opcional.
- Ver detalle: Al seleccionar esta opción se desplegarán los productos autorizados por parte del comprador.
- **Limpiar**: Al seleccionar esta opción, se procede en limpiar cualquier selección previa, restaurando todos los campos a los valores originales.
- Volumen pedido: Este campo corresponde al volumen requerido por el comprador hacia el Distribuidor Minorista.
- **Vista Previa**: Una vez de estar conforme con el producto y volumen seleccionado, proceder con esta opción para generar el código de autorización correspondiente.
- **Cerrar Ventana**: En caso no estar de acuerdo con generar una orden de pedido o solicitud, seleccionar esta opción para cerrar la ventana.

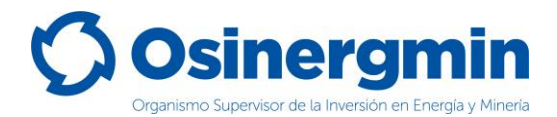

Una vez seleccionada la opción "Vista Previa" se mostrará la siguiente ventana y de estar seguro con todos los datos consignados, proceder a seleccionar la opción "Registra Orden":

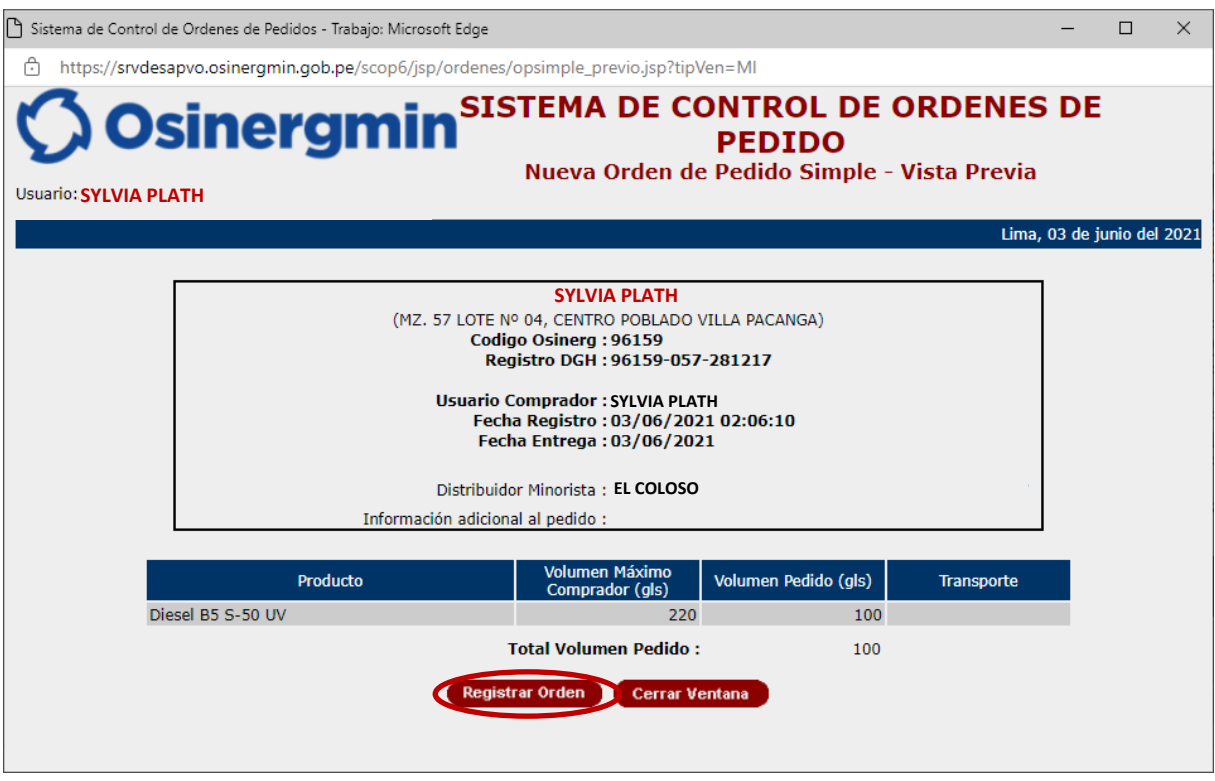

De estar conforme con todos los datos consignados, proceder en seleccionar la opción "Registrar Orden". Una vez seleccionada dicha opción, se mostrará la siguiente pantalla en la cual se indicará el Código de Autorización 10039570437, dando así la conformidad del pedido generado:

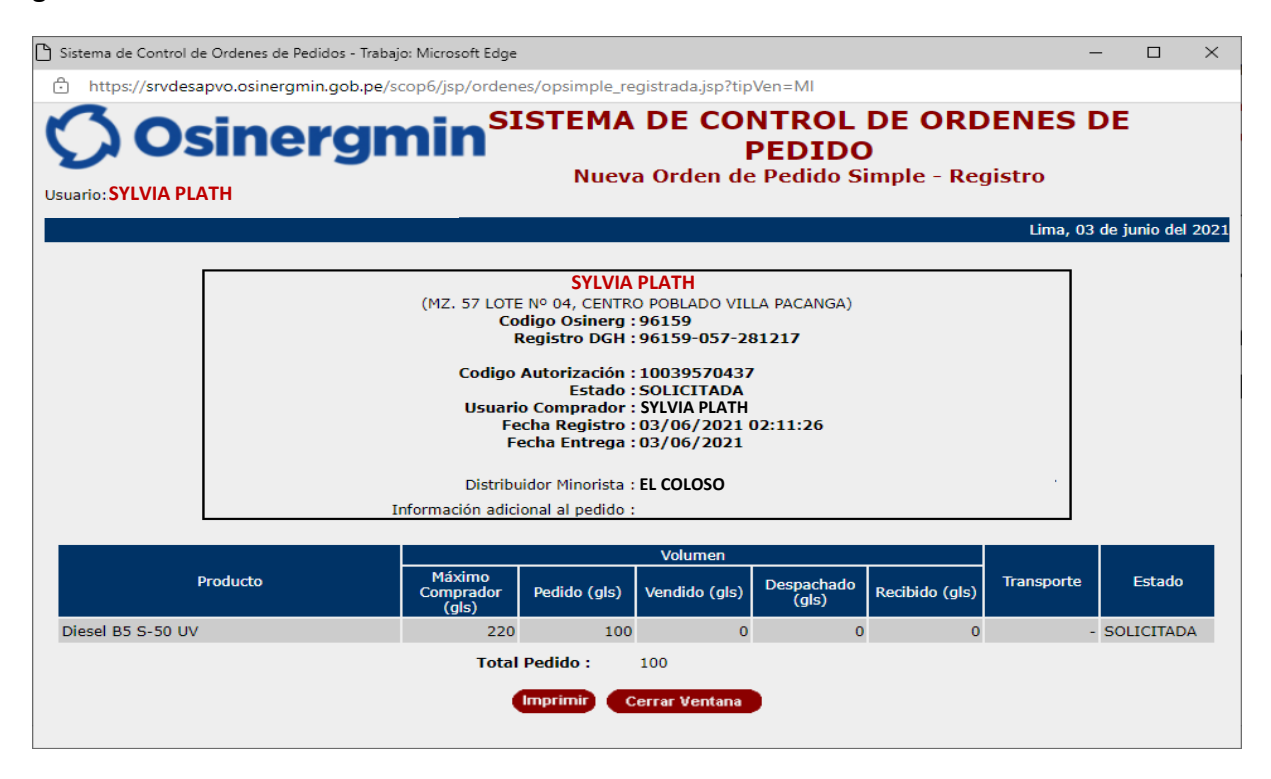

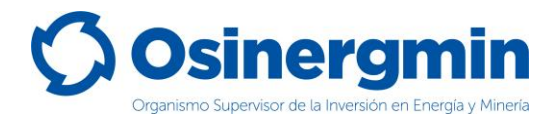

### B) Cuando se selecciona a un Distribuidor Mayorista:

| 🗅 Sistema de Control de Ordenes de Pedidos - Trabajo: Microsoft Edge |                                              | – 🗆 ×               |
|----------------------------------------------------------------------|----------------------------------------------|---------------------|
| https://srvdesapvo.osinergmin.gob.pe/scop6/jsp/ordenes/opsimp        | le.jsp                                       |                     |
| <b>Osinergmin</b> SISTE                                              | MA DE CONTROL DE ORDENE<br>DE PEDIDO         | ŝ                   |
|                                                                      | Lima, 03                                     | 3 de junio del 2021 |
| Nueva Orden de Pedido Simple                                         |                                              |                     |
| SYL                                                                  | VIA PLATH                                    |                     |
| (MZ. 57 LOTE Nº 04, CEN                                              | ITRO POBLADO VILLA PACANGA)                  |                     |
| Codigo Osinerg : 96159<br>Registro                                   |                                              |                     |
| Hidrocarburos :                                                      |                                              |                     |
| Seleccione Vendedor<br>Distribuidor Mayorista                        |                                              |                     |
| Empresa Mayorista : LEAVES OF GRASS – PTA CALLAO (CAL                | LAO/CALLAO/CALLAO)                           |                     |
| Planta : PLANTA CALLAO (CALLAO/CALLAO/CA                             | LLAO) 🗸 (*)                                  |                     |
| Placa de Transporte :                                                |                                              |                     |
| Fecha Entrega : 03/06/2021 🏧 calendario                              |                                              |                     |
| Información adicional                                                |                                              |                     |
| (No usar caracteres                                                  |                                              |                     |
| especiales)                                                          |                                              |                     |
| Ver Detalles Li                                                      | mpiar Cerrar Ventana                         |                     |
| Los campos con (*) son de carácter Obligatorio.                      |                                              |                     |
| El Transporte ingresado no se encuentra registrado o no ha ingr      | esado ningun transporte                      |                     |
| Producto                                                             | Volumen Maximo Comprador (gls) Volu<br>Pedid | imen<br>o (gls)     |
| GASOLINA 84 V                                                        | 55                                           |                     |
| Diesel B5 S-50 UV                                                    | 220 100                                      |                     |
| Vieta Drouia                                                         | Cerrar Ventana                               |                     |
| VISLA FI CVIA                                                        | Certai Veritaria                             |                     |
|                                                                      |                                              | -                   |

- **Distribuidor Mayorista**: En este campo se debe consignar la razón social del Distribuidor Mayorista que le venderá el producto requerido.
- Placa de Transporte: En caso requerir que la orden de pedido sea atendida con un medio de transporte seleccionado por el propio comprador, entonces ingresar el medio de transporte, caso contrario, dejar este espacio en blanco y sea el mayorista el que disponga el medio de transporte con el cual atenderá el pedido solicitado.
- Fecha de entrega: Campo opcional.
- Información adicional al pedido: Campo opcional.
- Ver detalle: Al seleccionar esta opción se desplegarán los productos autorizados por parte del comprador.
- Limpiar: Al seleccionar esta opción, se procede en limpiar cualquier selección previa, restaurando todos los campos a los valores originales.
- Volumen pedido: Este campo corresponde al volumen requerido por el comprador hacia el Distribuidor Minorista.

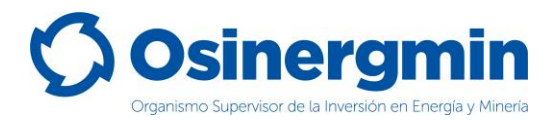

Una vez seleccionada la opción "Vista Previa" se mostrará la siguiente ventana y de estar seguro con todos los datos consignados, proceder a seleccionar la opción "Registra Orden":

| 🗅 Sistema de Control de Ordenes de Pedidos - Trabajo: Microsoft Edge                                                                                                    |                                              |                                           |            | -        |           | ×  |
|----------------------------------------------------------------------------------------------------|----------------------------------------------|-------------------------------------------|------------|----------|-----------|----|
| https://srvdesapvo.osinergmin.gob.pe/scop6/jsp/ordenes                                                                                                    | /opsimple_previo.jsp?tip                     | oVen=MA                                   |            |          |           |    |
| <b>Osinergmin</b> SI<br>Usuario: SYLVIA PLATH                                                                                                    | ISTEMA DE<br>[<br>Nueva Orden de             | CONTROL D<br>DE PEDIDO<br>e Pedido Simple | E ORDENE   | S        |           | A  |
|                                                                                                    |                                              |                                           | Lima, 03   | de junio | o del 202 | 21 |
| SYLVIA PLATH<br>(MZ. 57 LOTE Nº 04, CENTRO POBLADO VILLA PACANGA)<br>Codigo Osinerg : 96159<br>Registro DGH : 96159-057-281217<br>Usuario Comprador : SYLVIA PLATH<br>Fecha Registro : 03/06/2021 02:29:48<br>Fecha Entrega : 03/06/2021<br>Empresa Mayorista : LEAVES OF GRASS – PTA CALLAO<br>Planta : PLANTA CALLAO<br>Información adicional al pedido : |                                              |                                           |            |          |           |    |
| Producto                                                                                                    | Volumen Máximo<br>Comprador (gls)            | Volumen Pedido (gls)                      | Transporte |          |           |    |
| Diesel B5 S-50 UV                                                                                                    | 220                                          | 100                                       |            |          |           |    |
| Registr                                                                                                    | otal Volumen Pedido :<br>rar Orden Cerrar Vo | 100<br>entana                             |            |          |           | Ţ  |

De estar conforme con todos los datos consignados, proceder en seleccionar la opción "Registrar Orden". Una vez seleccionada dicha opción, se mostrará la siguiente pantalla en la cual se indicará el Código de Autorización 10039540838, dando así la conformidad del pedido generado:

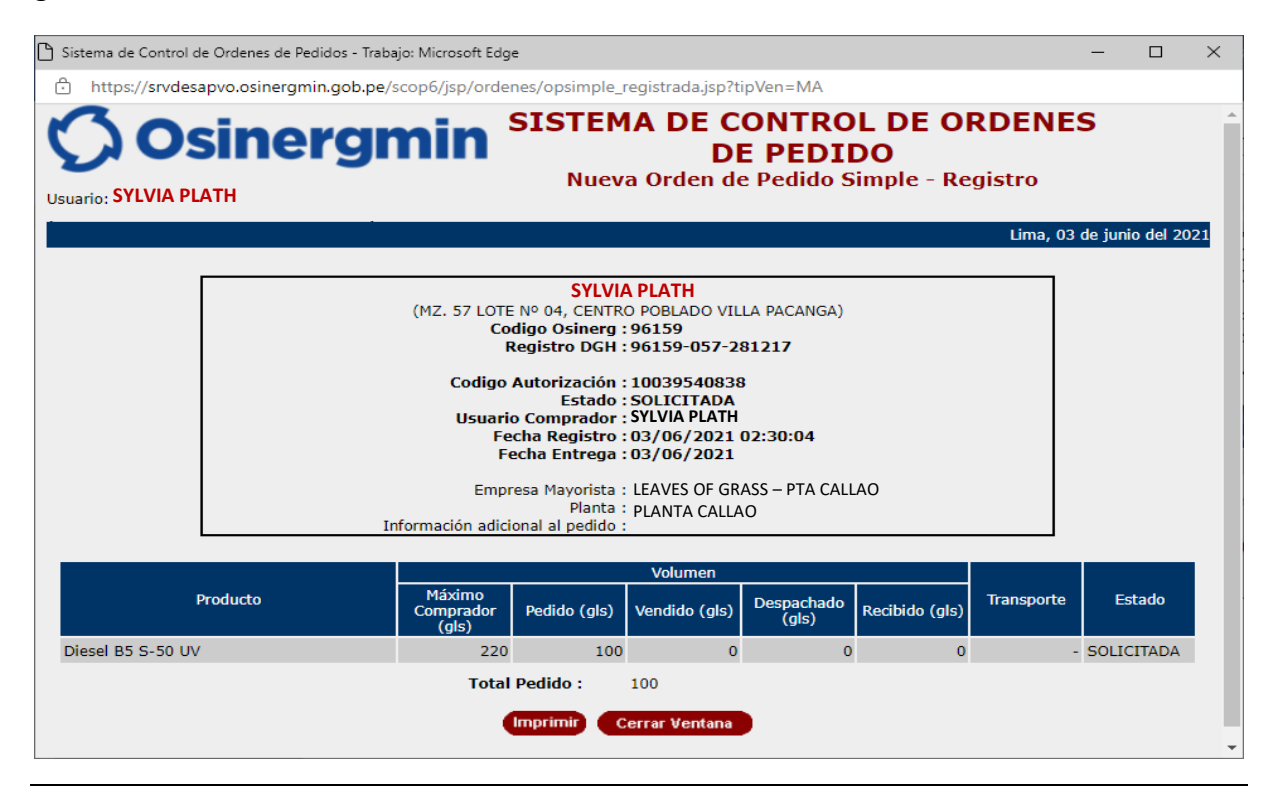

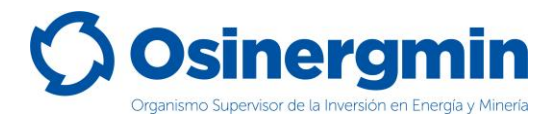

### 3. CONSULTA (CONSULTAR EL ESTADO UNA ORDEN DE PEDIDO)

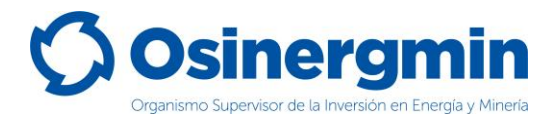

En caso se desee consultar el estado actual de cualquier Código de Autorización previamente generado, se deberá acceder a la opción "Orden de Pedido":

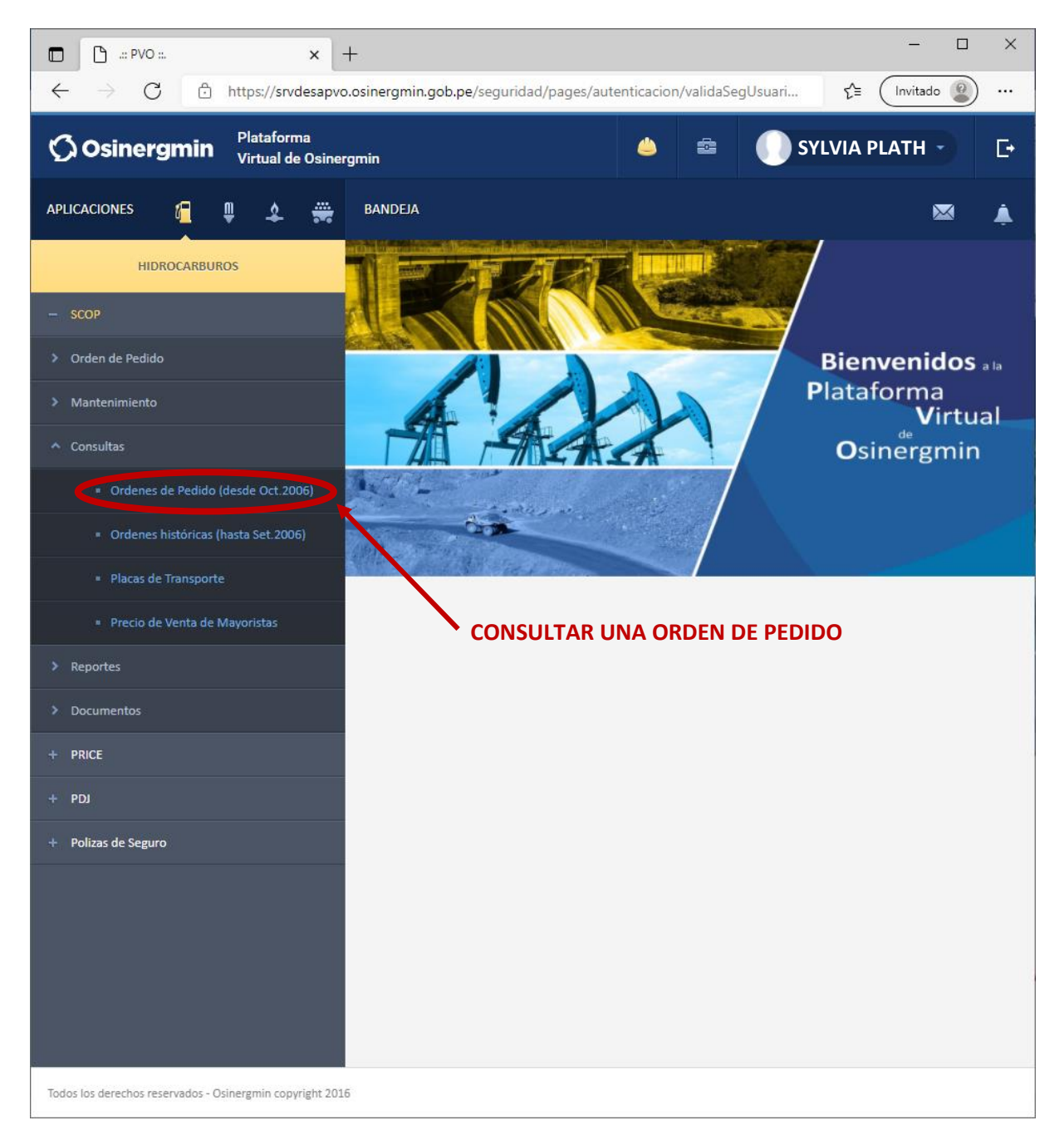

• **Ordenes de Pedido**: En esta opción en todo momento se podrá validar y/o revisar el estado de un Código de Autorización generado anteriormente.

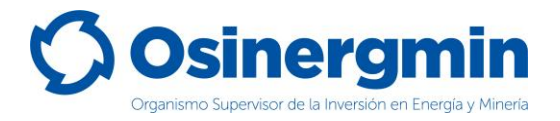

Una vez ingresada a la opción Consultar una Orden de Pedido se mostrará la siguiente ventana. Si no se recuerda el Código de Autorización previamente creado, pueden aplicarse los filtros correspondientes a la fecha en que fue creado el Código de Autorización, en caso recordar dicho Código proceder a buscar por dicho valor. Para el ejemplo se procede a buscar el Código de Autorización 10039570437:

| 🗅 Sistema de Control de Ordenes de Pedidos: [In                                                                                                    | vitado]: Microsoft Edg | e                                                |                   |                |                                              |                                   |                      | _       |           | $\times$ |
|----------------------------------------------------------------------------------------------------|------------------------|--------------------------------------------------|-------------------|----------------|----------------------------------------------|-----------------------------------|----------------------|---------|-----------|----------|
| +ttps://srvdesapvo.osinergmin.gob.p                                                                                                    | e/scop6/jsp/consu      | Iltas/opedido_formula                            | rio.jsp           |                |                                              |                                   |                      |         |           |          |
| 🗘 Osinergn                                                                                                    | nin <sup>sı</sup>      | STEMA DE (                                       | CONT<br>PEI       | ROL<br>DIDC    | DE OF<br>)                                   | RDENE                             | S DE                 |         |           | Â        |
| Usuario: SYLVIA PLATH                                                                                                    |                        |                                                  |                   |                |                                              |                                   | Lima, 03             | de juni | o del 202 | 21       |
| Consulta de Órdenes de Pedid                                                                                                    | D                      |                                                  |                   |                |                                              |                                   | Lindy 00             | ac jam  |           |          |
| Código de Autorización : 100393<br>Código de Referencia :<br>Nº de Factura :<br>Estado : (Todos<br>Canal : (Todos<br>Tipo de Orden de Pedido : (Todos<br>Actividad : (Todos<br>Planta Operadora : (Todos<br>Producto : (Todos | 570437                 |                                                  |                   |                |                                              | ~                                 |                      |         | ~         |          |
| Buscar por placa Fecha Inicio : III calendario Fecha Fin : IIII calendario Buscar LIAVES OF GRASS – PTA CALLAO Buscar Limpiar                                                                                                 |                        |                                                  |                   |                |                                              |                                   |                      |         |           |          |
| Codigo<br>AutorizacionCódigo<br>ReferenciaCódigo<br>OsinergAgent10039570437-96159SYL                                                                                                    | e Comprador            | Agente Vendedor<br>AVES OF GRASS – PTA<br>CALLAO | Canal<br>Internet | Tipo<br>SIMPLE | Fecha de<br>Pedido<br>03/06/2021<br>02:11:25 | Fecha de<br>Entrega<br>03/06/2021 | Estado<br>SOLICITADA | Ver     | Mov       |          |
|                                                                                                    |                        | Cerrar Ventana                                   |                   |                |                                              |                                   |                      |         |           | Ŧ        |

- **Mov**: Esta opción permite revisar el "Estado" actual del Código de Autorización consultado.
- Ver: Esta opción permite revisar el "Detalle" del Código de Autorización consultado.

En caso de haber ingresado a la opción "Ver Mov." se mostrará la siguiente pantalla:

| Sistema de Control de Ordenes de Pedidos: [Invitado]: Microsoft Edge -             |                     |                       |            |  |   |  |  |  |  |  |
|------------------------------------------------------------------------------------|---------------------|-----------------------|------------|--|---|--|--|--|--|--|
| https://srvdesapvo.osinergmin.gob.pe/scop6/jsp/ordenes/movimiento_orden_pedido.jsp |                     |                       |            |  |   |  |  |  |  |  |
| Movimientos                                                                        |                     |                       |            |  |   |  |  |  |  |  |
| Código Autorización                                                                | Usuario Modificador | Fecha de Modificación | Estado     |  |   |  |  |  |  |  |
| 10039570437                                                                        | SYLVIA PLATH        | 03/06/2021 02:11:25   | SOLICITADA |  |   |  |  |  |  |  |
|                                                                                    |                     |                       |            |  |   |  |  |  |  |  |
|                                                                                    | Cerrar Ventana      |                       |            |  |   |  |  |  |  |  |
|                                                                                    |                     |                       |            |  | - |  |  |  |  |  |

• **Fecha Movimiento.**: Esta fecha corresponde a la Fecha y hora en la cual el Grifo Rural o Consumidor directo generó el Código de Autorización asociado a su pedido.

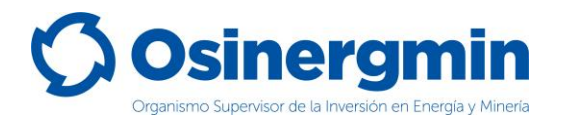

 Estado: Esto corresponde al estado actual del Código de Autorización, el cual actualmente se encuentra en estado "SOLICITADO". Recordar que mientras el Código de Autorización aún se encuentre en el estado "SOLICITADO" y en caso de estar disconforme con dicho pedido, este puede ser "ANULADO" por el propio comprador, es decir por el Grifo Rural o Consumidor Directo.

En caso de haber ingresado a la opción "Ver" se mostrará la siguiente pantalla:

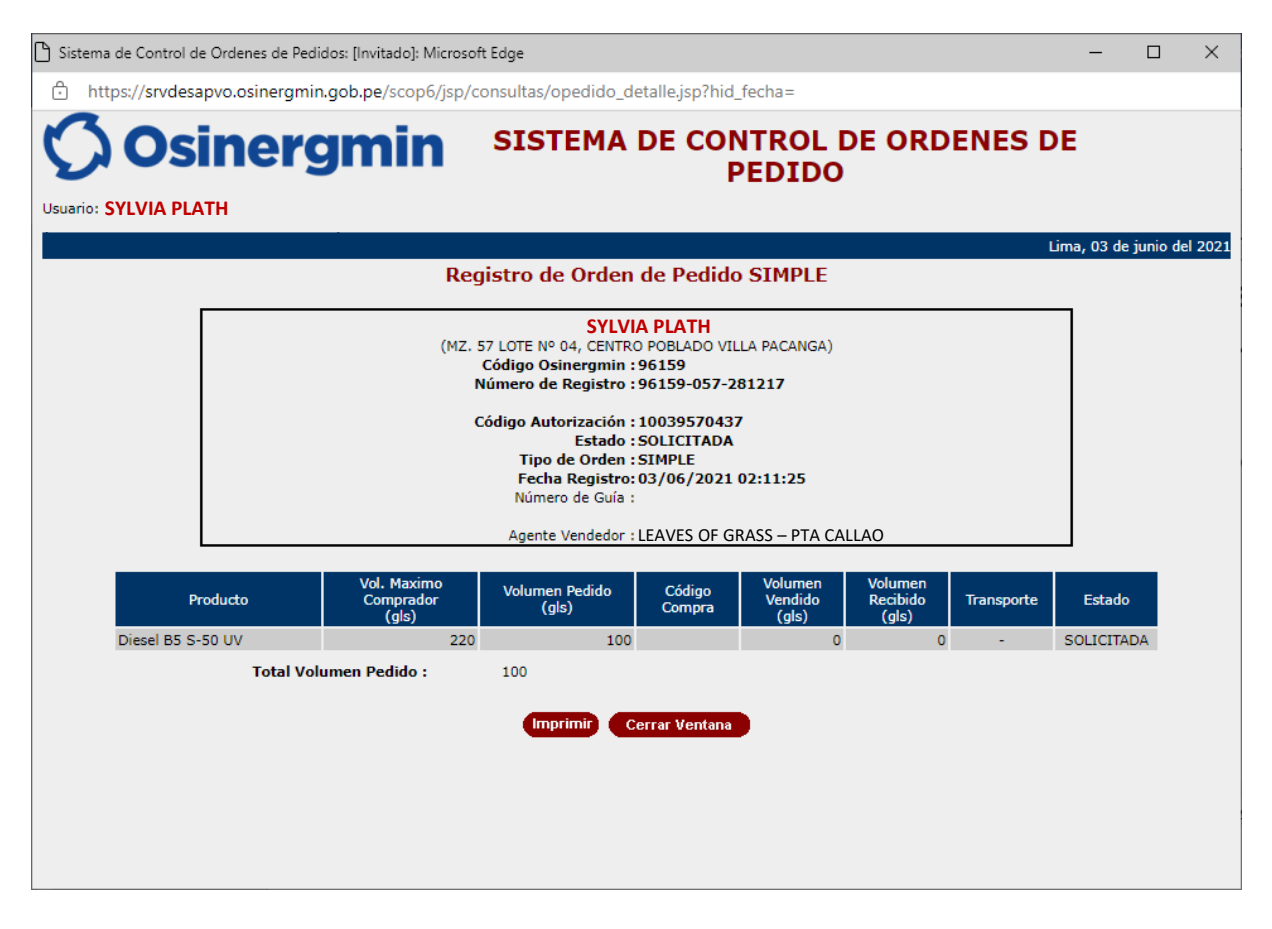

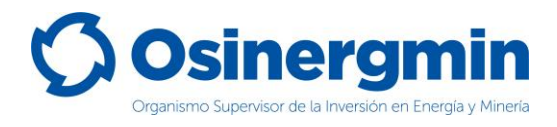

### 4. ANULAR (ANULAR UNA ORDEN DE PEDIDO GENERADA)

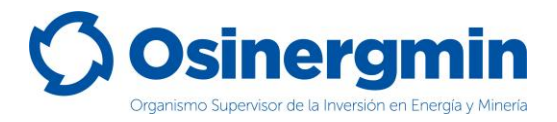

En caso de no estar conforme con una orden de pedido previamente generada y siempre y cuando el Código de Autorización aún se encuentre en estado "SOLICITADO", entonces sólo en estos casos podrá anularse dicho pedido.

Para anular un Código de Autorización se debe de ingresar en la opción "Orden Simple: Listado de Órdenes de Pedido":

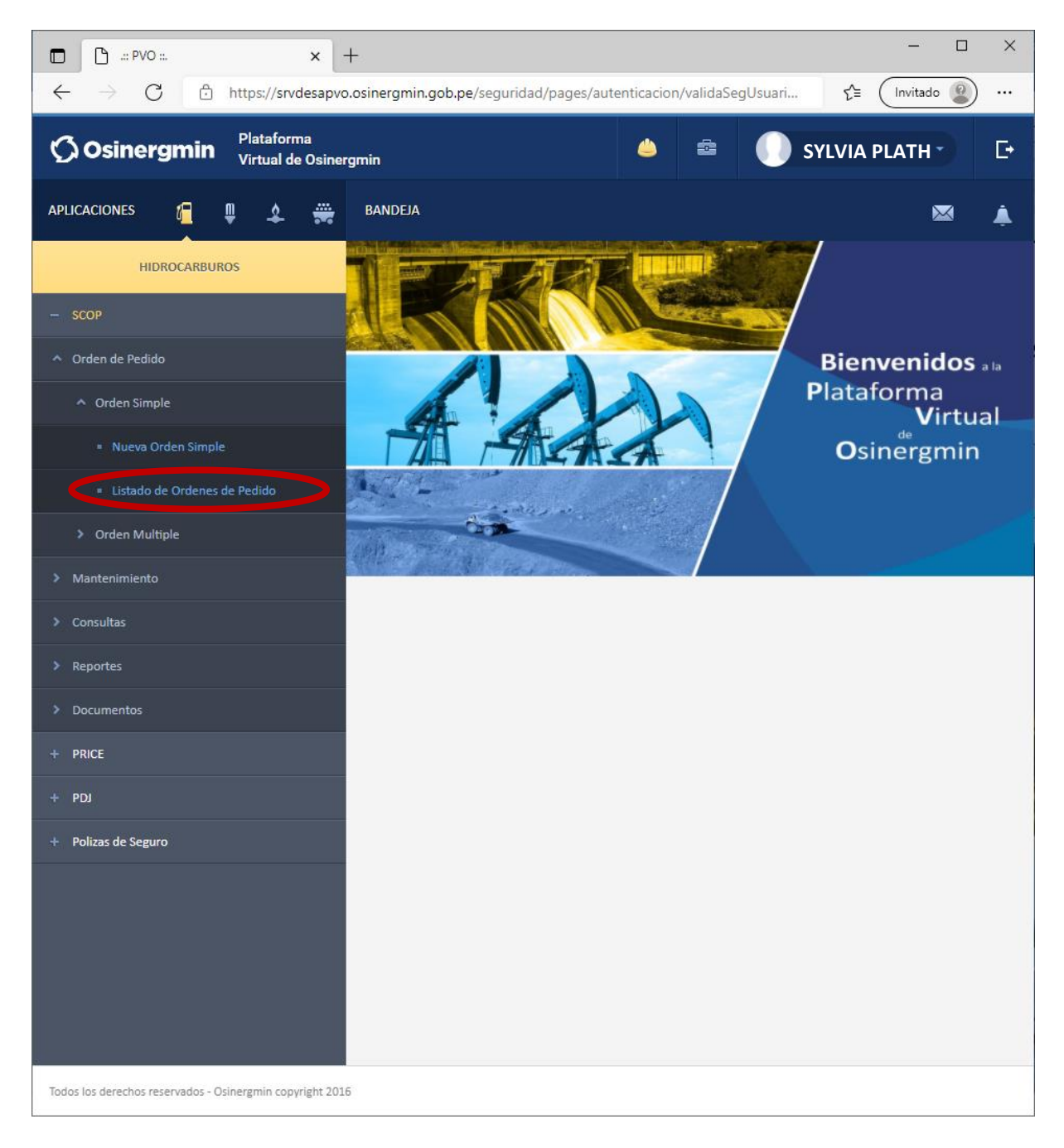

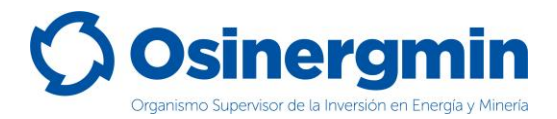

Una vez ingresado a la opción anterior, se mostrará la siguiente pantalla en donde deberá ubicarse el Código de Autorización a "Anular":

| 🕒 Sistema de Control de Ord | enes de Pedidos: [Invitado]: Microso | ft Edge           |                     |                       |            |        | _                                        |             | $\times$ |
|-----------------------------|--------------------------------------|-------------------|---------------------|-----------------------|------------|--------|------------------------------------------|-------------|----------|
| fttps://srvdesapvo.         | osinergmin.gob.pe/scop6/jsp/o        | ordenes/opsimple_ | listado.jsp         |                       |            |        |                                          |             |          |
| <b>Osin</b>                 | ergmin                               | SISTEMA           | DE COI              | NTROL DE OF<br>PEDIDO | RDENES D   | DE     |                                          |             |          |
| Usuario: SYLVIA PLATH       |                                      |                   |                     |                       |            |        |                                          |             |          |
|                             | -                                    |                   |                     |                       | Li         | ma, 03 | de ju                                    | nio del 202 | 21       |
| Listado de Ordene           | es de Pedido Simples                 |                   |                     |                       |            |        |                                          |             |          |
|                             | Código de Autorizacio                | on :              |                     |                       |            |        |                                          |             |          |
|                             | Número Orden de Com                  |                   |                     |                       |            |        |                                          |             |          |
|                             | Estar                                | to : (Todos)      | ~                   |                       |            |        |                                          |             |          |
|                             | Estat                                | to : (Todos)      | •                   |                       |            |        |                                          |             |          |
|                             | Empresa Mayons                       |                   |                     |                       | •          |        |                                          |             |          |
|                             | Plan                                 | ta : Seleccione   | ✓ (*)               |                       |            |        |                                          |             |          |
|                             | Fecha Ini                            | cio: 04/05/2021 🖽 | ∃ calendario        |                       |            |        |                                          |             |          |
|                             | Fecha                                | Fin: 03/06/2021   | <b>∓</b> calendario |                       |            |        |                                          |             |          |
|                             |                                      |                   | _                   |                       |            |        |                                          |             |          |
|                             |                                      | Buscar            | Limniar             |                       |            |        |                                          |             |          |
|                             |                                      | Dabban            |                     |                       |            |        |                                          |             |          |
| Codigo Autorizacion         | Empresa May                          | vorista           | Canal               | Facha da Padido       | Estado     | Ver    | Mov                                      | Apular      |          |
| 10020540828                 |                                      |                   | Canar               | 02/06/2021 02/20/04   | ESIADO     | © ver  | e la la la la la la la la la la la la la | Anular      |          |
| 10039540656                 | ELEAVES OF GRASS - FTA CALL          | 40                | T                   | 03/06/2021 02:30:04   | SOLICITADA | 0      | 0                                        | Ŷ           |          |
| 10039370437                 | EL COLOSO                            |                   | T                   | 31/05/2021 10:55:02   | CERRADA    | 0.     | 0.                                       | <u>^</u>    |          |
| 10039469741                 | FLCOLOSO                             |                   | T                   | 31/05/2021 10:54:16   | RECHAZADA  | 0      | 0                                        |             |          |
| 10039479226                 | EL COLOSO                            |                   | I                   | 31/05/2021 09:24:20   | CERRADA    | 0      | 0                                        |             |          |
|                             |                                      | Corror            | Ventene             |                       |            |        |                                          |             |          |

• Anular: Con esta opción el Código de Autorización seleccionado procede a ser Anulado.

Una vez seleccionada la opción anular se muestra la siguiente pantalla:

| srvdesapvo.osinergmin.gob.pe dice        |         |          |
|------------------------------------------|---------|----------|
| Esta seguro que desea anular esta Orden? |         |          |
|                                          | Aceptar | Cancelar |

De estar conforme, proceder a "Aceptar". Mostrándose la siguiente ventana:

| 🗅 Sis          | ) Sistema de Control de Ordenes de Pedidos: [Invitado]: Microsoft Edge — 🛛  |                              |       |                     |         |     |     |        |   |
|----------------|-----------------------------------------------------------------------------|------------------------------|-------|---------------------|---------|-----|-----|--------|---|
| Ô              | tttps://srvdesapvo.osinergmin.gob.pe/scop6/jsp/ordenes/opsimple_listado.jsp |                              |       |                     |         |     |     |        |   |
|                | 00001 - 00005 de 19 ✔ Siguientes 5>                                         |                              |       |                     |         |     |     |        | * |
|                | Codigo Autorizacion                                                         | Empresa Mayorista            | Canal | Fecha de Pedido     | Estado  | Ver | Mov | Anular |   |
|                | 10039540838                                                                 | LEAVES OF GRASS – PTA CALLAO | I     | 03/06/2021 02:30:04 | ANULADA | ୍   | ୍   |        |   |
| Cerrar Ventana |                                                                             |                              |       |                     |         |     |     |        |   |
|                |                                                                             |                              |       |                     |         |     |     |        | - |

Una vez aceptada, el Código de Autorización 10039540838 se encontrará en estado "ANULADO".

En caso se desee validar si el Código de Autorización se encuentre "ANULADO", procederemos a ingresar a la opción Consulta de una orden de pedido (revisar página N° 12):

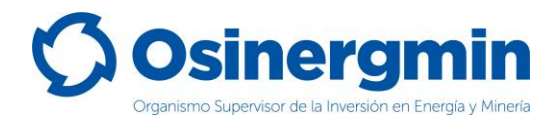

| 🕒 Sistema de Control de Ordenes de Pec | didos: [Invitado]: Microso | oft Edge                        |                  |                          |                  | - 0             | ×        |
|----------------------------------------|----------------------------|---------------------------------|------------------|--------------------------|------------------|-----------------|----------|
| https://srvdesapvo.osinergmi           | n.gob.pe/scop6/jsp/        | consultas/opedido_formulari     | io.jsp           |                          |                  |                 |          |
| <b>Osiner</b>                          | gmin                       | SISTEMA DE C                    | ONTROL<br>PEDIDO | DE ORI                   | DENES DE         |                 | *        |
| Usuario: SYLVIA PLATH                  |                            |                                 |                  |                          |                  |                 | _        |
|                                        |                            |                                 |                  |                          | Lima,            | 03 de junio del | 2021     |
| Consulta de Ordenes de l               | Pedido                     |                                 |                  |                          |                  |                 |          |
| Código de Autorización                 | 10039540838                |                                 |                  |                          |                  |                 |          |
| Código de Referencia :                 |                            |                                 |                  |                          |                  |                 |          |
| Nº de Factura :                        |                            |                                 |                  |                          |                  |                 |          |
| Estado :                               | (Todos)                    | ~                               |                  |                          |                  |                 |          |
| Canal :                                | (Todos) 🗸                  |                                 |                  |                          |                  |                 |          |
| Tipo de Orden de Pedido :              | (Todos) V                  |                                 |                  |                          |                  |                 | _        |
| Actividad :                            | (Todas)                    |                                 |                  |                          |                  |                 | <u>~</u> |
| Planta Operadora :                     | (Todos)                    | )                               |                  |                          | ~                |                 |          |
| Producto :                             | (10005)                    | J                               |                  |                          |                  |                 |          |
| Buscar por placa                       |                            |                                 |                  |                          |                  |                 |          |
|                                        |                            | Fecha Inicio :                  | 🗉 calendario     |                          |                  |                 |          |
|                                        |                            | Fecha Fin :                     | 🖽 calendario     |                          |                  |                 |          |
|                                        |                            | Buscar Limpia                   |                  |                          |                  |                 |          |
|                                        |                            |                                 |                  | Foobo do                 | Facha da         |                 |          |
| Autorizacion Referencia Osinero        | Agente Comprador           | Agente Vendedor                 | Canal Tipo       | Pedido                   | Entrega Estad    | o Ver Mov       |          |
| 10039540838 - 96159                    | SYLVIA PLATH               | LEAVES OF GRASS – PTA<br>CALLAO | Internet SIMPL   | E 03/06/2021<br>02:30:04 | 03/06/2021 ANULA | DA 🕢 🤉          |          |
|                                        |                            | Cerrar Ventana                  |                  |                          |                  |                 |          |
|                                        |                            | oor al Politalia                |                  |                          |                  |                 |          |
|                                        |                            |                                 |                  |                          |                  |                 | -        |

Al ingresar a la opción "Mov" Se podrá apreciar todos los estados por el que transitó la orden de pedido, mostrando la fecha y hora correspondiente:

| 🖰 Sistema de Control de Ordenes de Pedidos: [Invitado]: Microsoft Edge |                                                                                    |                       |            |  |  |  |
|------------------------------------------------------------------------|------------------------------------------------------------------------------------|-----------------------|------------|--|--|--|
| https://srvdesapvo.osi                                                 | https://srvdesapvo.osinergmin.gob.pe/scop6/jsp/ordenes/movimiento_orden_pedido.jsp |                       |            |  |  |  |
| Movimientos                                                            |                                                                                    |                       |            |  |  |  |
| Código Autorización                                                    | Usuario Modificador                                                                | Fecha de Modificación | Estado     |  |  |  |
| 10039540838                                                            | SYLVIA PLATH                                                                       | 03/06/2021 03:16:44   | ANULADA    |  |  |  |
| 10039540838                                                            | SYLVIA PLATH                                                                       | 03/06/2021 02:30:04   | SOLICITADA |  |  |  |
|                                                                        |                                                                                    |                       |            |  |  |  |
|                                                                        |                                                                                    |                       |            |  |  |  |
| Cerrar Ventana                                                         |                                                                                    |                       |            |  |  |  |
| Cerrar Ventana                                                         |                                                                                    |                       |            |  |  |  |

Se aprecia que el Código de Autorización fue "Solicitado" por el Grifo Rural (Comprador) el 03/06/2021 a las 02:30:04 horas y estando en el estado "Solicitado" el mismo Grifo Rural (Comprador) "Anuló" dicho Código de Autorización el 03/06/2021 a las 03:16:44 horas. En este estado, dicho Código de Autorización ya no puede ser empleado para adquirir combustible.

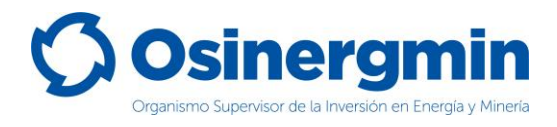

### 5. CERRAR (CERRAR UNA ORDEN DE PEDIDO)

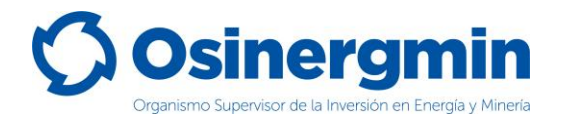

El "Cierre" de un Código de Autorización debe efectuarse una vez recibido físicamente el producto en el establecimiento del Grifo Rural o Consumidor Directo según sea el caso. Con el estado "Cerrado" el Grifo Rural o Consumidor Directo (Comprador) da la conformidad de haber recibido físicamente en su establecimiento el combustible adquirido. Si el Grifo Rural o Consumidor Directo no "Cierra" los Códigos de Autorización de sus pedidos, entonces tendrá comprometida su capacidad de compra, por lo que para que su capacidad de compra se libere deberá cerrar obligatoriamente todos los Códigos de Autorización pendientes de cierre.

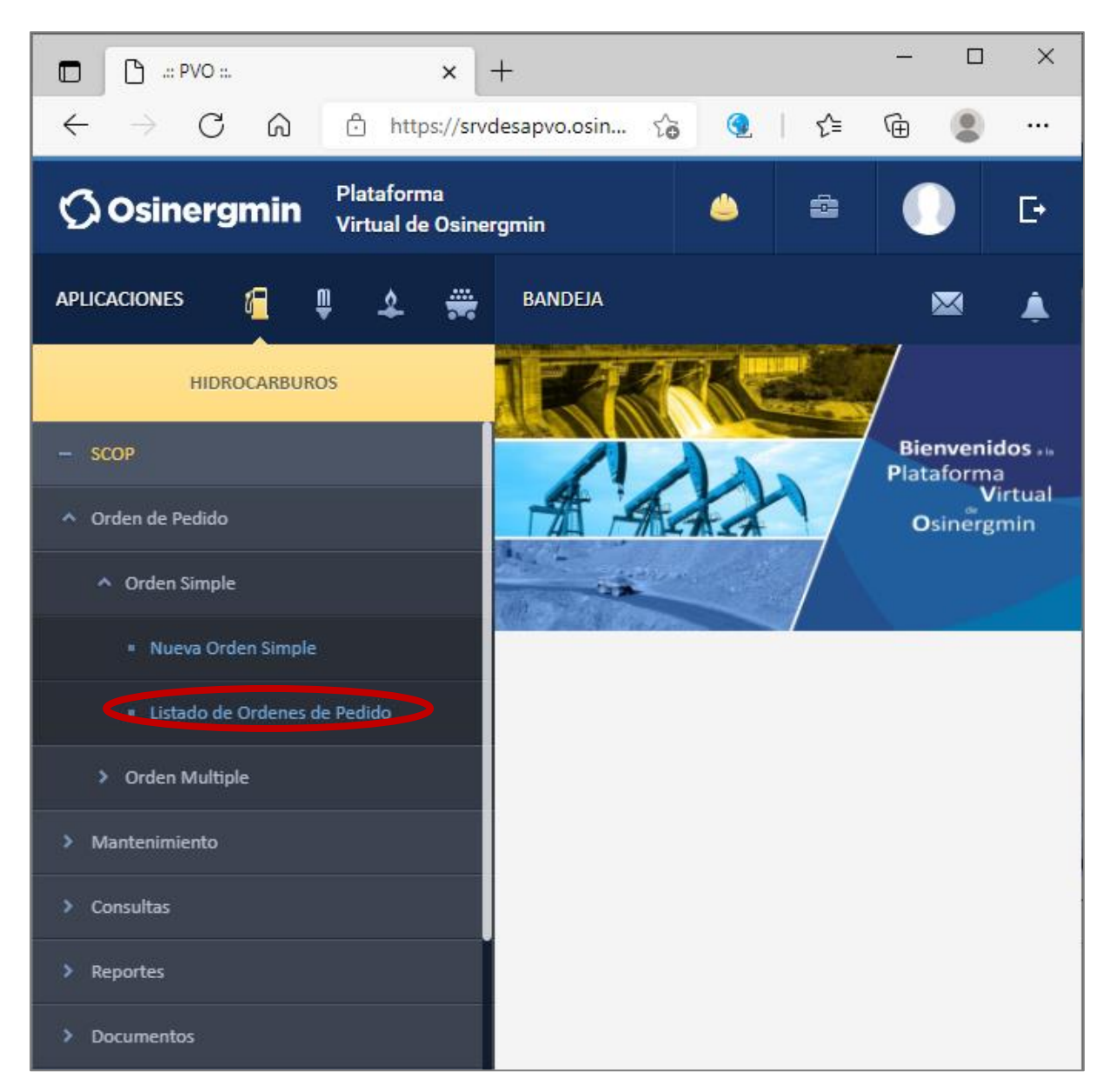

Para "Cerrar" un Código de Autorización, debe de ingresarse a la siguiente opción:

Se debe recordar que para que el Grifo Rural o Consumidor Directo pueda "Cerrar" un Código de Autorización, su estado debe ser "DESPACHADO" y este estado sólo ocurre una vez que el vendedor (Distribuidor Minorista o Planta de Ventas) procedió a efectuar el "Vendido" y por consiguiente el despacho del Código de Autorización.

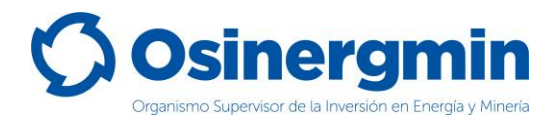

Una vez ingresado a la opción "Cierre de Orden de Pedido" se mostrará la siguiente ventana, la cual sólo listará aquellos Códigos de Autorización que se encuentren en el estado "POR CERRAR":

| 🕒 Sistema de Contro          | l de Ordenes de Pedidos - Personal: N                        | licroso | ft Edge                |                   | -      | -         |         | ×      |
|------------------------------|--------------------------------------------------------------|---------|------------------------|-------------------|--------|-----------|---------|--------|
| f https://srvd               | esapvo.osinergmin.gob.pe/scop6                               | j/jsp/c | ordenes/opsimple       | _listado.jsp      |        |           |         |        |
| Usuario: SYLVIA PL           | sinergmir                                                    | SI      | STEMA D<br>ORDENES     | E CONT<br>5 DE PE | R<br>D | OL<br>(DO | DE      |        |
| Listado de O                 | rdenes de Pedido Simple                                      | es      |                        | Li                | ma, (  | 03 de j   | unio de | l 2021 |
| c                            | Código de Autorizacion :                                     |         |                        |                   |        |           |         |        |
| Nú                           | mero Orden de Compra                                         |         |                        |                   |        |           |         |        |
|                              | Estado : (Todos)                                             |         | ~                      |                   |        |           |         |        |
| Empresa Mayorista : (Todos)  |                                                              |         |                        |                   |        |           | ~       |        |
|                              | Planta : [ Seleccion                                         | ie ¥    | ](*)                   |                   |        |           |         |        |
| Fecha Inicio: 🔤 🖽 calendario |                                                              |         |                        |                   |        |           |         |        |
|                              | Fecha Fin:                                                   | c       | alendario              |                   |        |           |         |        |
|                              | Busca                                                        |         | Limpiar                |                   |        |           |         |        |
|                              |                                                              |         | 00001                  | l - 00005 de 19 * | 🗸 Si   | guiente   | s 5>    |        |
| Codigo<br>Autorizacion       | Empresa Mayorista                                            | Canal   | Fecha de Pedido        | Estado            | Ver    | Mov A     | Anular  |        |
| 10039540838                  | LEAVES OF GRASS – PTA CALLAO                                 | I       | 03/06/2021<br>02:30:04 | ANULADA           | ୍      | ্         |         |        |
| 10039570437                  | EL COLOSO                                                    | I       | 03/06/2021<br>02:11:25 | DESPACHADA        |        | ্         |         |        |
| 10039439042                  | EL COLOSO                                                    | I       | 31/05/2021<br>10:55:02 | CERRADA           | ্      | ্         |         |        |
| 10039469741                  | EL COLOSO                                                    | I       | 31/05/2021<br>10:54:16 | RECHAZADA         | ্      | ্         |         |        |
| 10039479226                  | 10039479226 EL COLOSO I <u>31/05/2021</u> CERRADA <b>Q Q</b> |         |                        |                   |        |           |         |        |
|                              | Cerra                                                        | ar Vent | ana                    |                   |        |           |         |        |
|                              |                                                              |         |                        |                   |        |           |         | *      |

- **Ver**: Con esta opción el Grifo Rural o Consumidor Directo una vez recibido físicamente el combustible adquirido, ingresa al detalle de la orden de pedido a fin de culminar el flujo generando el Cierre del Código de Autorización.
- **Mov**: En esta opción se aprecia todos los estados, fecha y hora por la cual el respectivo Código de Autorización migró por todos los estados dentro del flujo del SCOP.

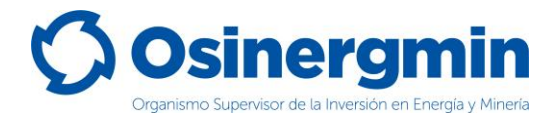

### Al seleccionar la opción "Ver" se mostrará la siguiente pantalla:

| 🕒 Sistema de Control d | de Ordenes de Pedio                                                                                                    | dos - Persona              | ıl: Microsoft               | Edge                           |                              | -                       | - 0                    | ×        |
|------------------------|----------------------------------------------------------------------------------------------------|----------------------------|-----------------------------|--------------------------------|------------------------------|-------------------------|------------------------|----------|
| https://srvdes         | sapvo.osinergmin                                                                                                    | .gob.pe/sco                | op6/jsp/or                  | denes/opsin                    | nple_ver.js                  | p?hid_indio             | ce=1                   |          |
| Usuario: SYLVIA PLAT   | inerg<br>™                                                                                                    | <b>y</b> mi                | n <sup>sis</sup><br>Fi      | STEMA<br>DRDEN<br>nalizar Or   | DE CO<br>ES DE<br>Iden de    | ONTR<br>PED<br>Pedido S | OL DE<br>IDO<br>Simple |          |
|                        |                                                                                                    | ·                          |                             |                                |                              | Lima,                   | 03 de junio            | del 2021 |
|                        | SYLVIA PLATH<br>(MZ. 57 LOTE Nº 04, CENTRO POBLADO VILLA PACANGA)<br>Codigo Osinerg :96159<br>Registro DGH :96159-057-281217                                                                                                    |                            |                             |                                |                              |                         |                        |          |
|                        | Codigo Autorización : 10039570437<br>Estado : DESPACHADA<br>Usuario Comprador : SYLVIA PLATH<br>Fecha Registro: 03/06/2021 11:03:28<br>Número de Factura : F001-00124<br>Fecha Emisión Factura : 03/06/2021<br>Guia de Remisión : G002-00325<br>Distribuidor Minorista : EL COLOSO |                            |                             |                                |                              |                         |                        |          |
| Producto               | Volumen<br>Maximo<br>Comprador<br>(gls)                                                                                                    | Volumen<br>Pedido<br>(gls) | Volumen<br>Vendido<br>(gls) | Volumen<br>Despachado<br>(gls) | Volumen<br>Recibido<br>(gls) | Transporte              | Estado                 |          |
| Diesel B5 S-50 U       | V 220                                                                                                    | 100                        | 100                         | 100                            | 0                            | AAT-978                 | DESPACHA               | DA       |
| Total Vo               | lumen Pedido :                                                                                                    | 100<br>hit Finali          | zar Orden                   | Cerrar                         | Ventana                      |                         |                        |          |

Una vez ingresado se debe seleccionar la opción "Finalizar Orden", por lo que el Grifo Rural o Consumidor Directo procederá a consignar el "Volumen Recibido" de Combustible adquirido. Dicho valor nunca deberá superar la "Cantidad Despachada" por parte del Vendedor y de no recibir el producto acordado, se procederá a Rechazar dicho pedido.

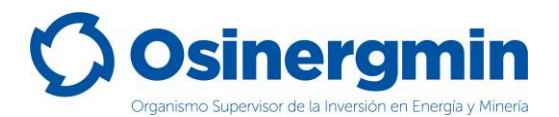

A continuación, se muestra la pantalla luego de seleccionar "Finalizar Orden" y en donde debe de consignarse el volumen recibido por parte del comprador y luego la opción "Cerrar Orden":

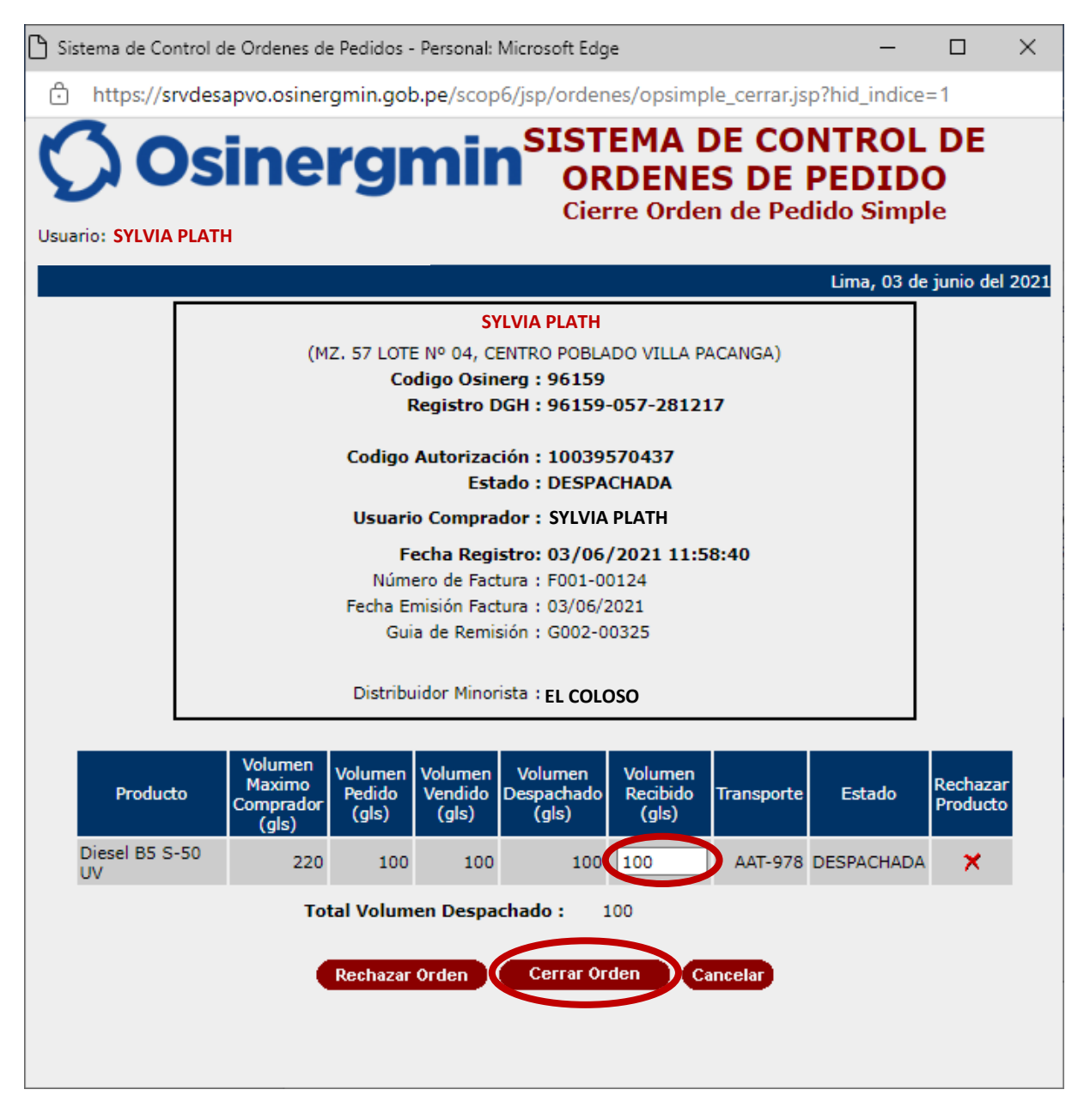

- **Rechazar**: Con esta opción el comprador Grifo Rural o Consumidor Directo procederá a rechazar el pedido en caso de no recibirlo.
- Cantidad Recibida: En este campo el Grifo Rural o Consumidor Directo debe de consignar el volumen recibido físicamente en su establecimiento; dicho valor no podrá superar la cantidad "Despachada" y siempre deberá ser un valor mayor que cero. En caso se dese consignar el valor de "cero" por no recibir el producto proceder a "Rechazar" dicho pedido.
- **Cancelar**: Con esta opción el comprador cancela la opción de cierre o rechazo del pedido.

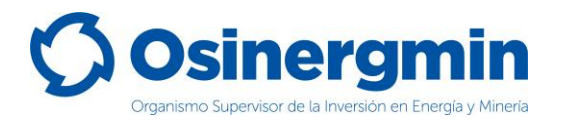

Una vez consignados los valores recibidos ingresar a la opción "Cerrar Orden", mostrándose la siguiente pantalla, en donde luego de efectuar las validaciones y revisiones correspondientes y de estar conforme con todos los datos consignados previamente por el comprador, ya sea por parte del Grifo Rural o por el Consumidor Directo; Así como el haber recibido físicamente el producto en el establecimiento del comprado, proceder a efectuar el cierre de dicha orden de pedido, seleccionando la opción "Registrar Cierre":

| 🗅 Sistema de Control de Ordenes de                                                                              | Pedidos - Personal                      | : Microsoft Ed                        | ge                             |                              | _           | · 🗆       | × |
|----------------------------------------------------------------------------------------------------|-----------------------------------------|---------------------------------------|--------------------------------|------------------------------|-------------|-----------|---|
| ttps://srvdesapvo.osiner                                                                                        | gmin.gob.pe/sco                         | p6/jsp/orde                           | nes/opsimp                     | le_cerrar_                   | _previa.jsp |           |   |
| <b>Osinergmin</b> SISTEMA DE CONTROL DE<br>ORDENES DE PEDIDO<br>Cierre Orden de Pedido Simple -<br>Vista Previa |                                         |                                       |                                |                              |             |           |   |
|                                                                                                    | S                                       | SYLVIA PLATH                          |                                |                              |             |           |   |
| (M2                                                                                                    | Z. 57 LOTE Nº 04, (                     | CENTRO POBL                           | ADO VILLA PA                   | ACANGA)                      |             |           |   |
|                                                                                                    | Codigo Osi<br>Registro                  | nerg : 96159                          |                                | 7                            |             |           |   |
|                                                                                                    | Keyistiv                                | 50155                                 | -057-20121                     | .,                           |             |           |   |
|                                                                                                    | Codigo Autoriza                         | ación : 10039                         | 570437                         |                              |             |           |   |
|                                                                                                    | Usuario Compr                           | ador : SYLVIA                         | PLATH                          |                              |             |           |   |
|                                                                                                    | Fecha Reg                               | gistro: 03/06                         | /2021 12:0                     | 8:28                         |             |           |   |
|                                                                                                    | Fecha Emisión Fa                        | ctura : 03/06/                        | 2021                           |                              |             |           |   |
| Guia de Remisión : G002-00325                                                                                   |                                         |                                       |                                |                              |             |           |   |
|                                                                                                    | Distribuidor Mino                       | orista : EL COL                       | oso                            |                              |             |           |   |
| Producto                                                                                                    | Volumen<br>Maximo<br>Comprador<br>(gls) | nen Volumen<br>do Vendido<br>s) (gls) | Volumen<br>Despachado<br>(gls) | Volumen<br>Recibido<br>(gls) | Transporte  | Estado    |   |
| Diesel B5 S-50 UV                                                                                               | 220                                     | 100 100                               | 100                            | 100                          | AAT-978     | DESPACHAD | A |
|                                                                                                    | Registr                                 | ar Cierre                             | Cancelar                       |                              |             |           |   |

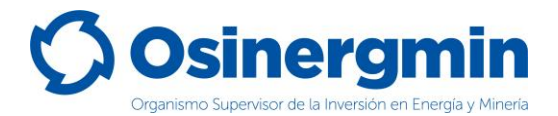

Una vez seleccionada la opción "Registrar Cierre" se mostrará la siguiente pantalla:

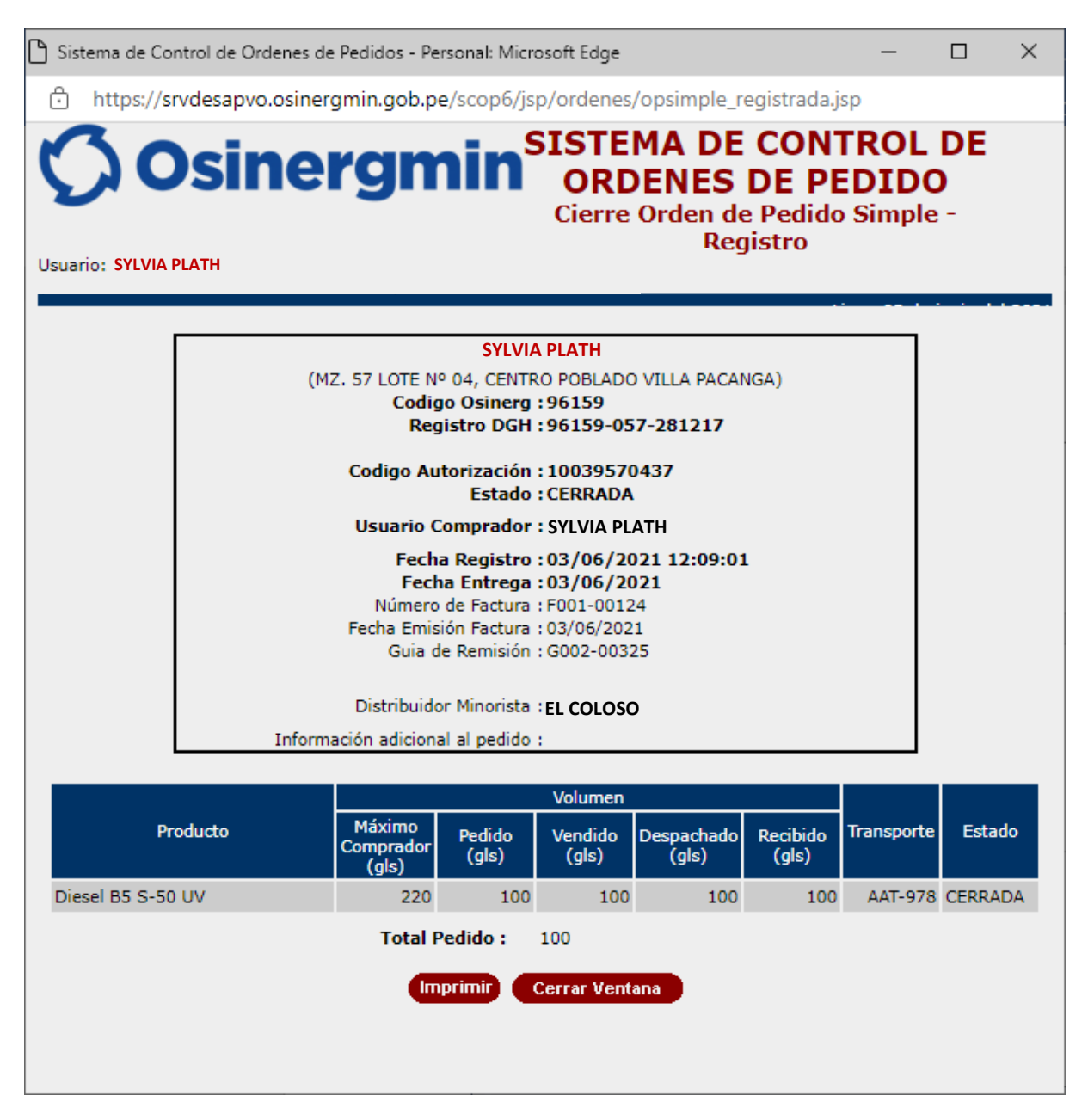

Dicha pantalla mostrará la orden en estado "CERRADA", que en calidad de declaración jurada el comprador confirma la fecha y hora de la recepción física del producto es su establecimiento.

En caso se desee validar si el Código de Autorización se encuentre "CERRADO", procederemos a ingresar a la opción Consulta de una orden de pedido (revisar página N° 12):

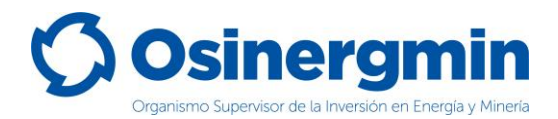

Al seleccionar la opción "Ver" se apreciarán todos los estados por el cual el Código de Autorización transitó desde el estado "Solicitado" hasta el estado "Cerrado":

| 🗅 Sistema de Control de | 🕽 Sistema de Control de Ordenes de Pedidos - Personal: Microsoft Edge 🛛 – 🔲 🗙 |                             |              |  |  |  |  |
|-------------------------|-------------------------------------------------------------------------------|-----------------------------|--------------|--|--|--|--|
| 🕆 https://srvdesap      | vo.osinergmin.gob.pe/scop6/                                                   | jsp/ordenes/movimiento_orde | n_pedido.jsp |  |  |  |  |
| Movimientos             |                                                                               |                             |              |  |  |  |  |
| Código Autorización     | Usuario Modificador                                                           | Fecha de Modificación       | Estado       |  |  |  |  |
| 10039570437             | SYLVIA PLATH                                                                  | 03/06/2021 12:09:01         | CERRADA      |  |  |  |  |
| 10039570437             | EL COLOSO                                                                     | 03/06/2021 11:03:28         | DESPACHADA   |  |  |  |  |
| 10039570437             | EL COLOSO                                                                     | 03/06/2021 11:03:28         | VENDIDA      |  |  |  |  |
| 10039570437             | SYLVIA PLATH                                                                  | 03/06/2021 02:11:25         | SOLICITADA   |  |  |  |  |
|                         | Cerre                                                                         | ar Ventana                  |              |  |  |  |  |

En dicho ejemplo para el día 03/06/2021 se aprecia que el Grifo Rural solicitó su pedido a las 02:11:25 horas, el Distribuidor Minorista vendió y despachó a las 11:03:28 horas y el Grifo Rural cerró la orden de pedido a las 12:09:01 del mismo día.

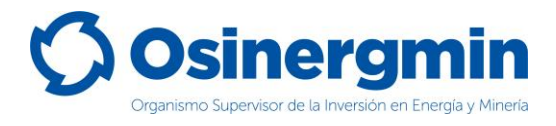

## 6. ZONAS DE RÉGIMEN ESPECIAL Y COMPLEMENTARIO (NO SE ADMITE DISTRIBUIDORES MINORISTAS)

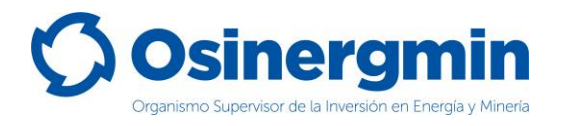

A continuación, se muestra las determinadas como Zonas de Régimen Especial (ZRE) y Zonas de Régimen Complementario (ZRC), zonas en las cuales está prohibidos de transitar y comercializar combustibles todos los Distribuidores Minoristas:

| DEPARTAMENTO  | PROVINCIA     | DISTRITO                  | ZONA | NORMATIVA                                                                        |
|---------------|---------------|---------------------------|------|----------------------------------------------------------------------------------|
| AYACUCHO      | HUANTA        | SIVIA                     | ZRE  |                                                                                  |
| AYACUCHO      | HUANTA        | LLOCHEGUA                 | ZRE  |                                                                                  |
| AYACUCHO      | HUANTA        | CANAYRE                   | ZRE  |                                                                                  |
| AYACUCHO      | LA MAR        | ANCO                      | ZRE  |                                                                                  |
| AYACUCHO      | LA MAR        | AYNA                      | ZRE  |                                                                                  |
| AYACUCHO      | LA MAR        | CHUNGUI                   | ZRE  |                                                                                  |
| AYACUCHO      | LA MAR        | SANTA ROSA                | ZRE  |                                                                                  |
| AYACUCHO      | LA MAR        | SAMUGARI                  | ZRE  |                                                                                  |
| AYACUCHO      | LA MAR        | ANCHIHUAY                 | ZRE  |                                                                                  |
| CUSCO         | CALCA         | YANATILE                  | ZRE  |                                                                                  |
| CUSCO         | LA CONVENCION | SANTA ANA                 | ZRE  |                                                                                  |
| CUSCO         | LA CONVENCION | ECHARATE                  | ZRE  |                                                                                  |
| CUSCO         | LA CONVENCION | HUAYOPATA                 | ZRE  |                                                                                  |
| CUSCO         | LA CONVENCION | MARANURA                  | ZRE  |                                                                                  |
| CUSCO         | LA CONVENCION | ОСОВАМВА                  | ZRE  |                                                                                  |
| CUSCO         | LA CONVENCION | QUELLOUNO                 | ZRE  |                                                                                  |
| CUSCO         | LA CONVENCION | KIMBIRI                   | ZRE  |                                                                                  |
| CUSCO         | LA CONVENCION | SANTA TERESA              | ZRE  |                                                                                  |
| CUSCO         | LA CONVENCION | VILCABAMBA                | ZRE  |                                                                                  |
| CUSCO         | LA CONVENCION | PICHARI                   | ZRE  |                                                                                  |
| CUSCO         | LA CONVENCION | VILLA KINTIARINA          | ZRE  |                                                                                  |
| CUSCO         | PAUCARTAMBO   | KOSÑIPATA                 | ZRE  |                                                                                  |
| CUSCO         | OUISPICANCHI  | CAMANTI                   | ZRE  |                                                                                  |
|               | HUACAYBAMBA   | СОСНАВАМВА                | ZRF  |                                                                                  |
| HUANUCO       | HUAMALIES     | IIRCAN                    | ZRF  | Decreto Supremo N° 015-2019-IN (vigente a partir del 11 de julio), en el cual se |
|               |               | RI IPA-RI IPA             | ZRE  | determinan las Zonas geográficas en las que se encuentran vigentes el            |
| HUANUCO       |               | DANIEL ALOMIA ROBLES      | ZRE  | Régimen Especial de control de bienes fiscalizados                               |
|               |               |                           | ZRE  |                                                                                  |
| HUANUCO       |               |                           | ZRE  |                                                                                  |
|               |               |                           | ZRE  |                                                                                  |
| HUANUCO       | MARAÑON       | CHOLON                    | ZRE  |                                                                                  |
|               |               |                           | 705  |                                                                                  |
| HUANUCO       |               |                           | ZRE  |                                                                                  |
| HUANUCO       |               |                           |      |                                                                                  |
|               |               |                           | ZRE  |                                                                                  |
|               |               | ΜΑΖΑΜΑΡΙ                  | ZRE  |                                                                                  |
|               | SATIPO        |                           | ZRE  |                                                                                  |
|               |               |                           | 705  |                                                                                  |
|               | SATIPO        |                           | ZRE  |                                                                                  |
| BASCO         |               |                           |      |                                                                                  |
| PASCO         |               |                           |      |                                                                                  |
| PASCO         |               |                           |      |                                                                                  |
| PASCO         |               |                           |      |                                                                                  |
| PUNO          |               |                           |      |                                                                                  |
|               |               |                           | 200  |                                                                                  |
| PUNO          | SANDIA        |                           |      |                                                                                  |
| PUNO          |               |                           |      |                                                                                  |
| PUNO          |               |                           |      |                                                                                  |
| PUNO          | SANDIA        |                           |      |                                                                                  |
| PUNU          | SANDIA        |                           | ZRE  |                                                                                  |
| PUNU          | SANDIA        | SAN PEDRO DE PUTINA PUNCO | ZRE  |                                                                                  |
| MADRE DE DIOS | MANU          | FITZCARRALD               | ZRC  |                                                                                  |
| MADRE DE DIOS | IVIANU        |                           | ZRC  |                                                                                  |
| MADRE DE DIOS | IVIANU        | MADRE DE DIOS             | ZRC  |                                                                                  |
| MADRE DE DIOS | MANU          | MANU                      | ZRC  |                                                                                  |
| MADRE DE DIOS | TAHUAMANU     | IBERIA                    | ZŔĊ  | Decreto Legislativo N° 1103: Medidas de control y fiscalización de insumos       |
| MADRE DE DIOS | IAHUAMANU     | INAPARI                   | ZRC  | químicos que pueden ser utilizados en la minería ilegal                          |
| MADRE DE DIOS | TAHUAMANU     | TAHUAMANU                 | ZRC  |                                                                                  |
| MADRE DE DIOS | TAMBOPATA     | INAMBARI                  | ZRC  |                                                                                  |
| MADRE DE DIOS | TAMBOPATA     | LABERINTO                 | ZRC  |                                                                                  |
| MADRE DE DIOS | TAMBOPATA     | LAS PIEDRAS               | ZRC  |                                                                                  |
| MADRE DE DIOS | TAMBOPATA     | TAMBOPATA                 | ZRC  |                                                                                  |

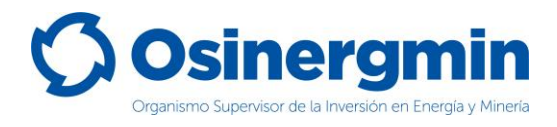

# 7. CONTACTO (NÚMEROS DE CONTACTO CON EL SCOP)

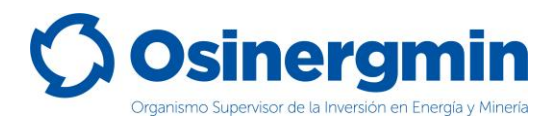

En caso de alguna ocurrencia, duda o consulta respecto a los flujos en la generación y cierre de los Códigos de Autorización por parte de los Distribuidores en Cilindros, favor contactarse con el Centro de Control SCOP a:

| ITEM | TIPO DE CONTACTO               | DETALLE                |
|------|--------------------------------|------------------------|
| 1    | Corros alastrónico             | scop@osinergmin.gob.pe |
|      | ccontrolscop@osinergmin.gob.pe |                        |
|      |                                | 219-3400 anexo 1360    |
| 2    |                                | 219-3400 anexo 1361    |
|      | Taléfana Fija                  | 219-3400 anexo 1362    |
|      |                                | 219-3400 anexo 1363    |
|      |                                | 219-3400 anexo 1364    |
|      |                                | 219-3400 anexo 1365    |
|      |                                | 945-897655             |
| 3    | Celulares                      | 950-837712             |
|      |                                | 938-423106             |
|      |                                | 970-012986             |